ВНИМАНИЕ: Для установки Honda Application center необходимо обеспечить головному устройству надежный доступ к сети Internet, связь со спутниками системы GPS/Глонасс проверить установку часов и, в случае необходимости, откорректировать показания.

Подготовьте Flash накопитель USB с записанными на него файлами ApplistUpdate.apk и HondaAppCentes A1.apkuse или запистите пригатоли убедитось ито солоктор КПП в поле

- 1. Ноповерение зажите ние или запустите двигатель, убедитесь что селектор КПП в положении «Р» и стояночный тормоз активирован.
- 2. Откройте меню системы Андройд, нажав кнопку (выделена красным)\*.

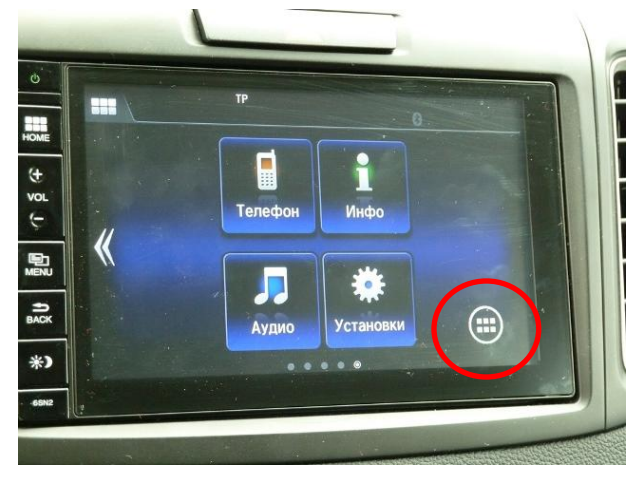

\* Возможно что при включении на экране будет не главное меню системы, поэтому, для входа в гланое меню и дальнейших действий нажмите кнопку «HOME.»

3. Выберите пункт «Настройки».

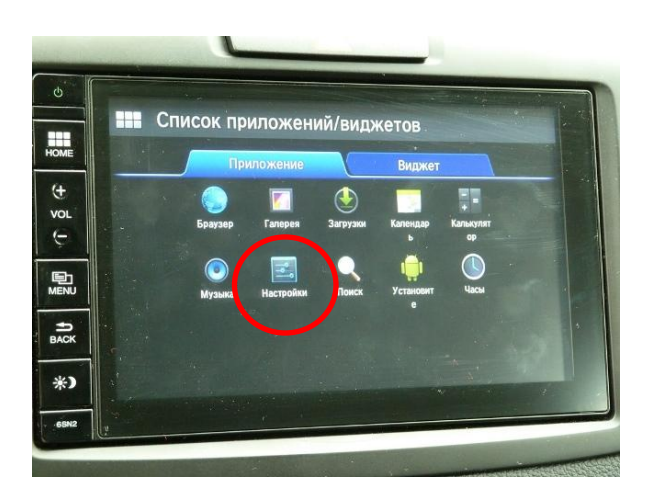

4. Выберите пункт «Безопасность».

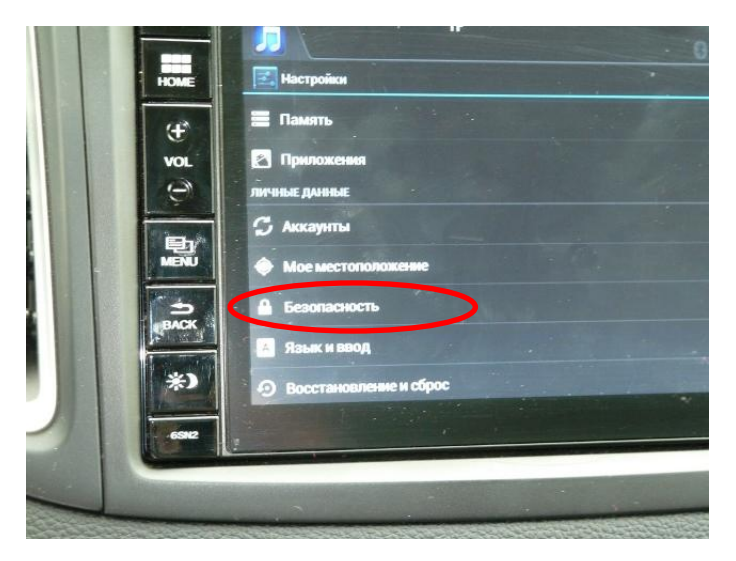

5. Разрешите установку приложений из неизвестных источников.

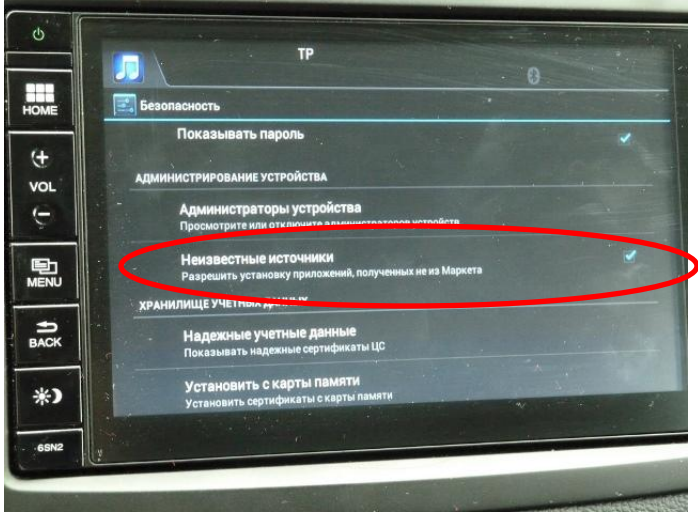

6. Вернитесь в меню настроек нажав кнопку «ВАСК».

7. Выберите настройки Wi-Fi. Подключитесь к сети Wi-Fi, введите код доступа при необходимости (обратитесь к аминистратору Вашей сети).

8. Выйдете из меню нажав кнопку «НОМЕ»

8. Проверьте настройку часов и часового пояса, при необходимости откорректируйте настройку часов автомобиля.

9. Подключите Flash накопитель с заранее записанными на него установочными файлами (к любому

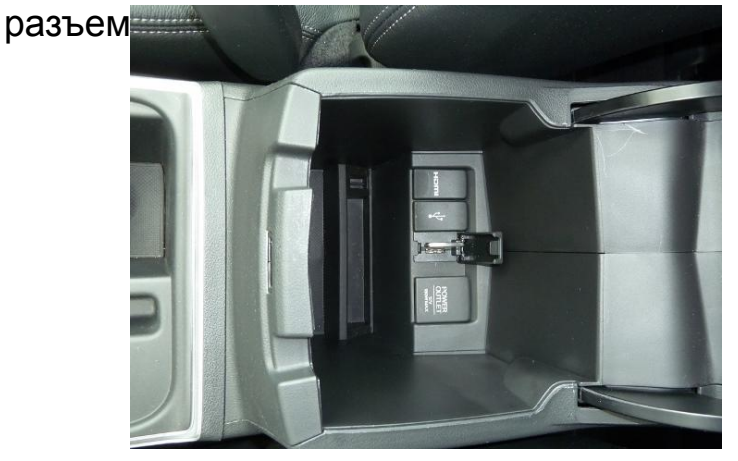

10. Откройте меню системы Андройд, нажав кнопку (выделена красным).

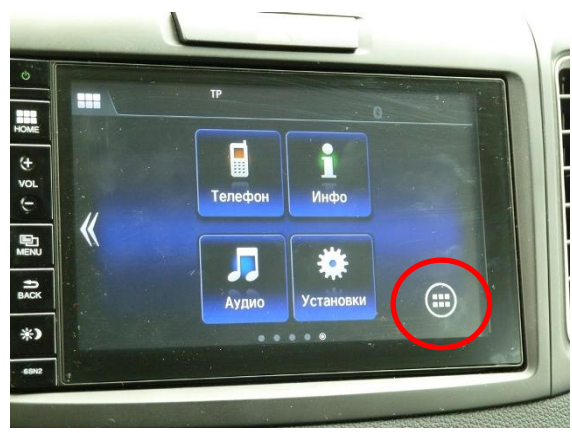

11. Вы берите пункт «Установите».

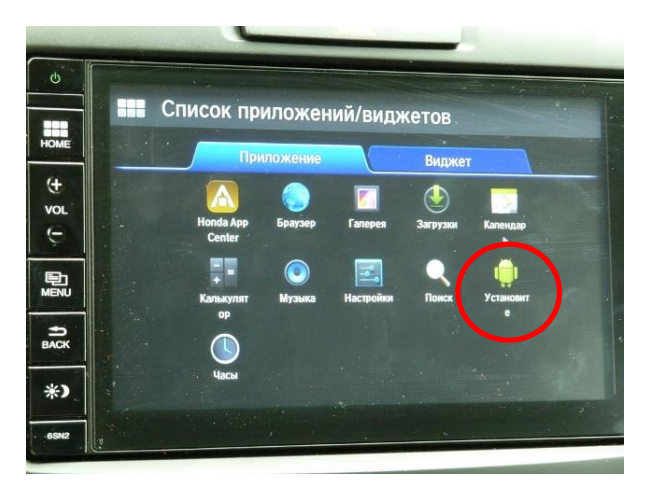

12. Установите HondaAppCenter\_A1 (виберите его). Если после выбора HondaAppCenter\_A1 кнопка «Установить» не активна, то сначала установите ApplistUpdate.apk

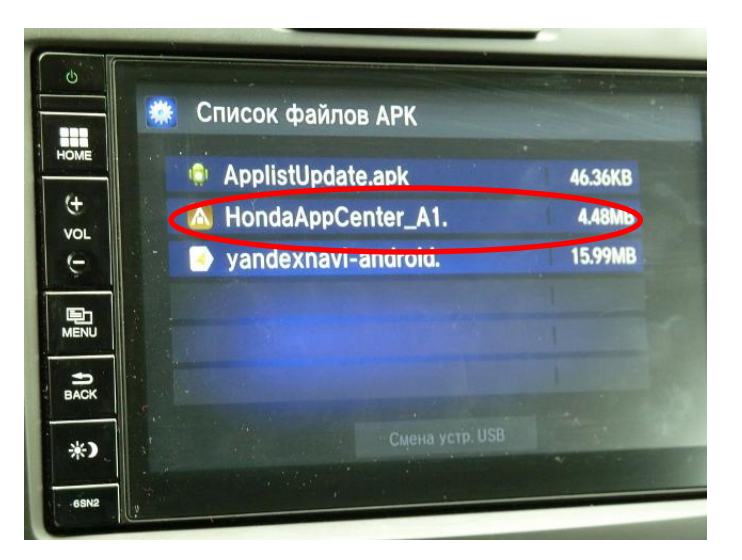

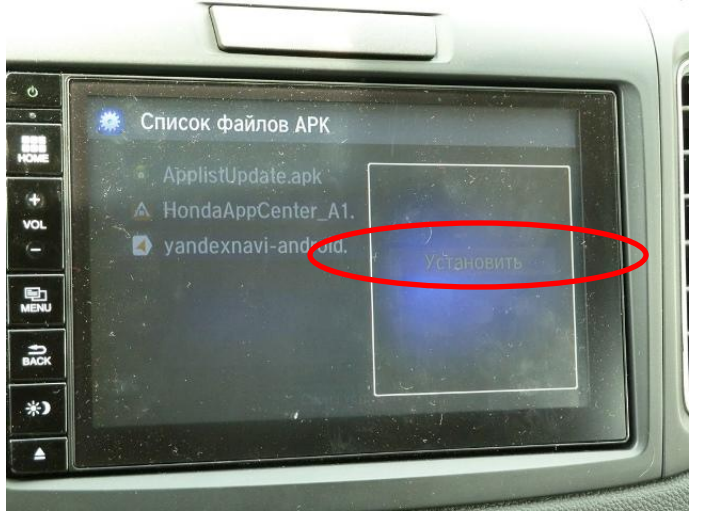

13. После завершения установки приложения HondaAppCenter\_A1 система предложит его открыть, откройте его.

При первом запуске приложения Honda Application Center ему необходимо будет загрузить данные с сервера, для этого потребуется некоторое время (зависит от скорости подклюсения к сети Internet).

14. В открывшемся приложении выберите пункт «Автомобильные приложения».

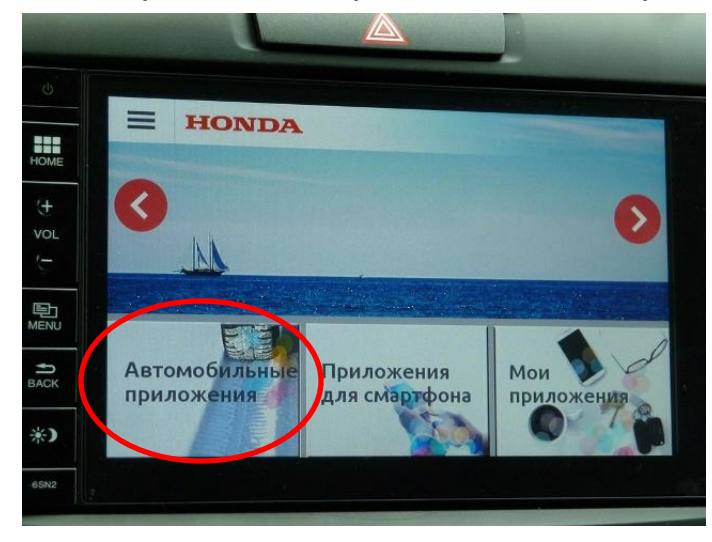

15. В открывшемся меню выберите «Яндекс Навиатор». Загрузите и установите приложение «Яндекс Навигатор».

Скорость загрузки зависит от скорости подключения к сети «Internet».

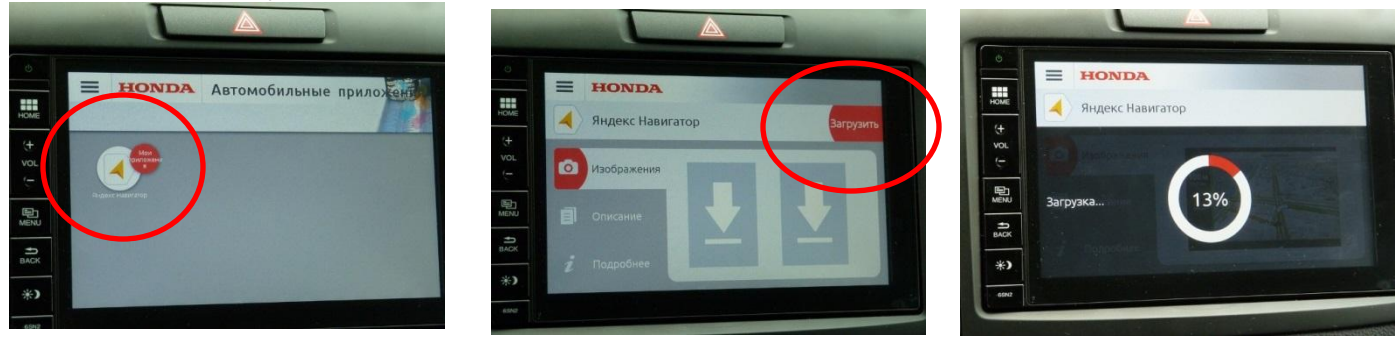

16. После окончания установки приложения «Яндекс Навгатор» запустите его и проверьте работу приложения при деактивированном стояночном тормозе и положении «D» селектора КПП.